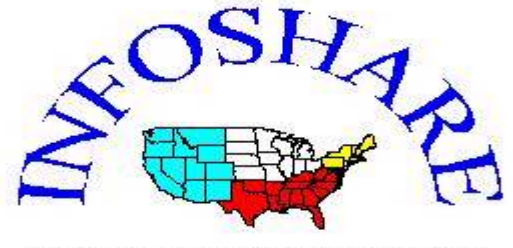

Community Information Service

Infoshare/Community Studies of New York, Inc. 155 W. 72<sup>nd</sup> St., Suite 402 New York, NY 10023 Tel.: (212) 580-3890 Fax: (212) 580-1247 E-mail: email@infoshare.org

# **Mapping Community Data Using Public Domain**

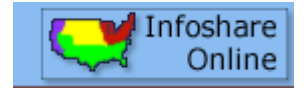

Software

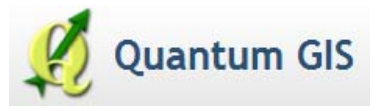

Download and install Quantum GIS (QGIS) from <u>www.qgis.org</u>. This is a free, public domain geographic information system (GIS) or mapping system. It is comparable to commercial products such as ArcGIS and Mapinfo, though with some limitations; over time, these will diminish as developers around the world expand its capabilities.

## Part I - Creating a Table in Infoshare for Use in Mapping

Log on to <u>www.Infoshare.org</u>.

Using the "Area Comparison" tab, you can create a table showing data for a set of geographic areas within an "Overall Area." This allows you to compare areas using data drawn from any of the data files in Infoshare. Tables created in this module are suitable for mapping as well as graphing and other applications.

In this module, you will **create a table and map it**. As an example, the following shows how to create a table of percentage Hispanic population by zip code for New York City:

Step 1. Set Region to "New York City."

Step 2. Set Overall Area Type to "City."

Step 3. Set Areas to Compare to "Zip Code."

Step 4. For the Data File, select "Demographics" and then choose "2010 Census."

Step 5. For Table, select "Persons" and then "Hispanic Population."

Step 6. For Data, select "Hispanic or Latino Persons," then click "Go."

Step 7. To obtain a percentage, you will need the total population. Then add another data column: For **Table**, select "Persons" and then "Population."

Step 8. For Data, select "Total Population," then click "Go."

Step 9. Now generate a column containing the % Hispanic: Click the "Add Ratio" button.

Step 10. Name your new column "% Hispanic," make the numerator "Hispanic Population," make the denominator "Total Population," and make the Multiplier "100 (Percent)"

Step 11. Click "Save."

The screen will appear as follows:

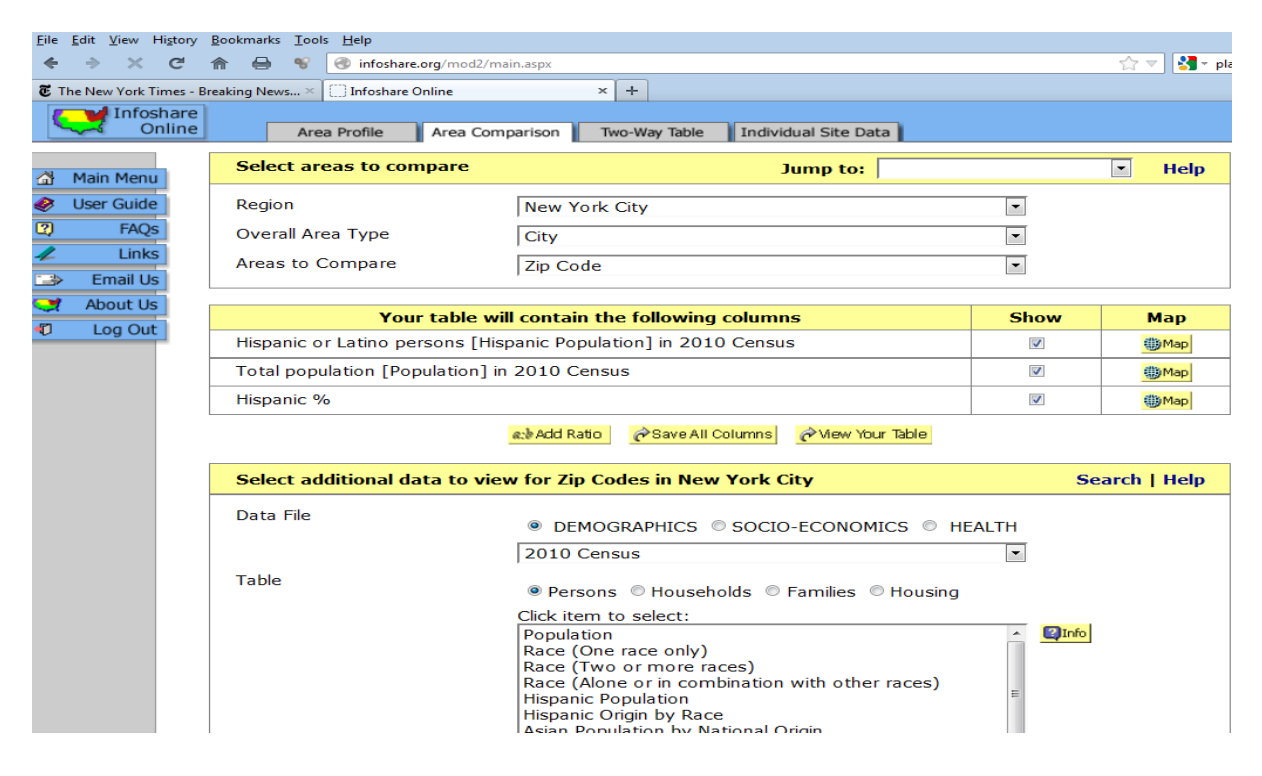

Step 12. Click "View Your Table."

| Infoshare<br>Online | Area Profile Area Comparison Two-V    | Vay Table Individual Site Data |                     |                  |
|---------------------|---------------------------------------|--------------------------------|---------------------|------------------|
|                     | Click on headers to sort              |                                | Print   File   Retu | rn to selections |
| Main Menu           | Area Name                             | Hispanic or Latino<br>persons  | Total<br>population | Hispanic<br>%    |
| PAOs                | Bronx                                 | 741413                         | 1385108             | 53.53            |
| 1 Links             | Brooklyn                              | 496285                         | 2504700             | 19.81            |
| -> Email Us         | Manhattan                             | 403577                         | 1585873             | 25.45            |
| About Us            | Queens                                | 613750                         | 2230722             | 27.51            |
|                     | Staten Island                         | 81051                          | 468730              | 17.29            |
| e Log out           | New York City                         | 2336076                        | 8175133             | 28.58            |
|                     | 10001 - Fur-Flower District           | 2941                           | 20759               | 14.17            |
|                     | 10002 - Chinatown/Lower East Side     | 20174                          | 80683               | 25.00            |
|                     | 10003 - Cooper Square/Union Square    | 5039                           | 62843               | 8.02             |
|                     | 10004 - Battery/Governors Island      | 314                            | 4253                | 7.38             |
|                     | 10005 - Wall Street                   | 512                            | 7071                | 7.24             |
|                     | 10006 - Trinity                       | 220                            | 2911                | 7.56             |
|                     | 10007 - City Hall                     | 419                            | 7300                | 5.74             |
|                     | 10009 - East Village/Stuyvesant Town  | 16420                          | 61848               | 26.55            |
|                     | 10010 - Madison Square/Cooper Village | 2451                           | 22066               | 11.11            |

Step 13. Click "**File**," then Click "**Export data as: Excel file (.xls**)." Give the file a name, for instance, "Hispanic Percent.xls."

| 2        | 🕘 Infoshare Online - | Mozilla Firefox                    | ×                          |                     |                  |       |
|----------|----------------------|------------------------------------|----------------------------|---------------------|------------------|-------|
| -        | 🛞 infoshare.org/co   | mmon/save_2.aspx?queryId=0         | · 습 ·                      |                     |                  | Googl |
| 2        | Export               | t data as: Excel file (.xls)       | Individual Site Dat        | a                   |                  | Googi |
| à        |                      | Comma separated values (.csv)      |                            | Print   File   Ret  | urn to selection | s     |
|          |                      |                                    | panic or Latino<br>persons | Total<br>population | Hispanic<br>%    |       |
| ?        |                      |                                    | 741413                     | 1385108             | 53.53            | -     |
|          |                      |                                    | 496285                     | 2504700             | 19.81            | Ξ     |
|          | Email Us             | Manhattan                          | 403577                     | 1585873             | 25.45            |       |
|          | About Us             | Queens                             | 613750                     | 2230722             | 27.51            |       |
| <b>m</b> | Log Out              | Staten Island                      | 81051                      | 468730              | 17.29            |       |
| -        | Log out              | New York City                      | 2336076                    | 8175133             | 28.58            |       |
|          |                      | 10001 - Fur-Flower District        | 2941                       | 20759               | 14.17            |       |
|          |                      | 10002 - Chinatown/Lower East Side  | 20174                      | 80683               | 25.00            |       |
|          |                      | 10003 - Cooper Square/Union Square | 5039                       | 62843               | 8.02             |       |
|          |                      | 10004 - Battery/Governors Island   | 314                        | 4253                | 7.38             |       |
|          |                      | 10005 - Wall Street                | 512                        | 7071                | 7.24             |       |
|          |                      | 10006 - Trinity                    | 220                        | 2911                | 7.56             |       |
| _        |                      |                                    |                            |                     |                  |       |

Step 14. Open the file in Excel.

| Microsoft Excel - Percent Hispanic.csv |                                                   |                                          |                            |                  |            |  |  |  |  |
|----------------------------------------|---------------------------------------------------|------------------------------------------|----------------------------|------------------|------------|--|--|--|--|
| :21                                    | File E                                            | dit View Insert Format Tools Data Window | Help Nuance PDF            |                  |            |  |  |  |  |
|                                        | - 24                                              |                                          |                            | <b>1</b> 4000/   |            |  |  |  |  |
| : 🗳                                    |                                                   | <u></u>                                  | - 👷 Σ - Ž↓ Å↓   🛄 🧧        | 100% - 🦉         | 2 -        |  |  |  |  |
|                                        | B1 🔻 🏂 Area Name                                  |                                          |                            |                  |            |  |  |  |  |
|                                        | A                                                 | В                                        | С                          | D                | E          |  |  |  |  |
| 1                                      | MapID                                             | Area Name                                | Hispanic or Latino persons | Total population | Hispanic % |  |  |  |  |
| 2                                      |                                                   | Bronx                                    | 741413                     | 1385108          | 53.53      |  |  |  |  |
| 3                                      |                                                   | Brooklyn                                 | 496285                     | 2504700          | 19.81      |  |  |  |  |
| 4                                      |                                                   | Manhattan                                | 403577                     | 1585873          | 25.45      |  |  |  |  |
| 5                                      |                                                   | Queens                                   | 613750                     | 2230722          | 27.51      |  |  |  |  |
| 6                                      |                                                   | Staten Island                            | 81051                      | 468730           | 17.29      |  |  |  |  |
| 7                                      |                                                   | New York City                            | 2336076                    | 8175133          | 28.58      |  |  |  |  |
| 8                                      | 10001                                             | 10001 - Fur-Flower District              | 2941                       | 20759            | 14.17      |  |  |  |  |
| 9                                      | 10002                                             | 10002 - Chinatown/Lower East Side        | 20174                      | 80683            | 25         |  |  |  |  |
| 10                                     | 10003                                             | 10003 - Cooper Square/Union Square       | 5039                       | 62843            | 8.02       |  |  |  |  |
| 11                                     | 1 10004 10004 - Battery/Governors Island 314 4253 |                                          |                            |                  | 7.38       |  |  |  |  |
| 12                                     | 10005                                             | 10005 - Wall Street                      | 512                        | 7071             | 7.24       |  |  |  |  |
| 13                                     | 10006                                             | 10006 - Trinity                          | 220                        | 2911             | 7.56       |  |  |  |  |
| 14                                     | 10007                                             | 10007 - City Hall                        | 419                        | 7300             | 5.74       |  |  |  |  |
| 15                                     | 10009                                             | 10009 - East Village/Stuyvesant Town     | 16420                      | 61848            | 26.55      |  |  |  |  |
| 16                                     | 10010                                             | 10010 - Madison Square/Cooper Village    | 2451                       | 22066            | 11.11      |  |  |  |  |
| 17                                     | 10011                                             | 10011 - Chelsea                          | 6528                       | 51342            | 12.71      |  |  |  |  |
| 18                                     | 10012                                             | 10012 - Village/Noho/Soho                | 1818                       | 23881            | 7.61       |  |  |  |  |
| 19                                     | 10013                                             | 10013 - Tribeca/Chinatown                | 1844                       | 27922            | 6.6        |  |  |  |  |
| 20                                     | 10014                                             | 10014 - Greenwich Village                | 2223                       | 32252            | 6.89       |  |  |  |  |
| 21                                     | 10016                                             | 10016 - Murray Hill                      | 4219                       | 53573            | 7.88       |  |  |  |  |
| 22                                     | 10017                                             | 10017 - Grand Central/United Nations     | 1213                       | 18422            | 6.58       |  |  |  |  |
| 23                                     | 10018                                             | 10018 - Garment District                 | 821                        | 5478             | 14.99      |  |  |  |  |
| 24                                     | 10019                                             | 10019 - Midtown/Clinton                  | 6465                       | 41235            | 15.68      |  |  |  |  |
| 25                                     | 10020                                             | 10020 - Rockefeller Center               | 14                         | 205              | 6.83       |  |  |  |  |

Step 15. Delete rows 2 through 7 and the information rows at the bottom, so that the file contains only zip codes.

| ×  | Microsof | t Excel - Hispanic Percent.xls            |                                  |                  |            |
|----|----------|-------------------------------------------|----------------------------------|------------------|------------|
| :2 | File     | Edit View Insert Format Tools Data Window | Help Nuance PDF                  |                  |            |
|    |          |                                           |                                  | a                |            |
|    |          | ↓ ∄   ∄   ⊈   ♀   ♥ - (♥   ♥ - (♥         | <sup>™</sup> •   😹 Σ • 2↓ ά↓   🛄 | 100% - (         | 9 =        |
|    | E1       | ✓ f Hispanic %                            |                                  |                  |            |
| 1  | A        | В                                         | C                                | D                | E          |
| 1  | MapID    | Area Name                                 | Hispanic or Latino persons       | Total population | Hispanic % |
| 2  | 10001    | 10001 - Fur-Flower District               | 2941                             | 20759            | 14.17      |
| 3  | 10002    | 10002 - Chinatown/Lower East Side         | 20174                            | 80683            | 25         |
| 4  | 10003    | 10003 - Cooper Square/Union Square        | 5039                             | 62843            | 8.02       |
| 5  | 10004    | 10004 - Battery/Governors Island          | 314                              | 4253             | 7.38       |
| 6  | 10005    | 10005 - Wall Street                       | 512                              | 7071             | 7.24       |
| 7  | 10006    | 10006 - Trinity                           | 220                              | 2911             | 7.56       |
| 8  | 10007    | 10007 - City Hall                         | 419                              | 7300             | 5.74       |
| 9  | 10009    | 10009 - East Village/Stuyvesant Town      | 16420                            | 61848            | 26.55      |
| 10 | 10010    | 10010 - Madison Square/Cooper Village     | 2451                             | 22066            | 11.11      |
| 11 | 10011    | 10011 - Chelsea                           | 6528                             | 51342            | 12.71      |
| 12 | 10012    | 10012 - Village/Noho/Soho                 | 1818                             | 23881            | 7.61       |
| 13 | 10013    | 10013 - Tribeca/Chinatown                 | 1844                             | 27922            | 6.6        |
| 14 | 10014    | 10014 - Greenwich Village                 | 2223                             | 32252            | 6.89       |
| 15 | 10016    | 10016 - Murray Hill                       | 4219                             | 53573            | 7.88       |
| 16 | 10017    | 10017 - Grand Central/United Nations      | 1213                             | 18422            | 6.58       |
| 17 | 10018    | 10018 - Garment District                  | 821                              | 5478             | 14.99      |
| 18 | 10019    | 10019 - Midtown/Clinton                   | 6465                             | 41235            | 15.68      |
| 19 | 10020    | 10020 - Rockefeller Center                | 14                               | 205              | 6.83       |
| 20 | 10021    | 10021 - Lenox Hill                        | 5706                             | 101624           | 5.61       |
| 21 | 10022    | 10022 - Sutton Place/Beekman Place        | 1817                             | 33760            | 5.38       |
| 22 | 10023    | 10023 - Lincoln Center/Ansonia            | 5608                             | 67260            | 8.34       |
| 23 | 10024    | 10024 - Upper West Side                   | 6245                             | 58680            | 10.64      |

Step 16. Save your Excel file. (Note: Continue to save your file as an .xls file; don't save it as an .xlsx file, the format used in Microsoft Office 2007 and later. Quantum GIS v.1.8 won't accept that newer format!)

Now that you have prepared your data, you are ready to place it on a map. . .

# Part II - Producing a Thematic or Shaded Map using Infoshare Data

In order to map tabular data such as that you have generated from Infoshare, you must "join" the Infoshare table to a map showing the areas that interest you. This guide will show you how to do it. You will need the ZIP-NYC.SHP "shapefile" which provides the zip code map of New York City. This and other shapefiles are available from Community Studies of New York, Inc

Step 1. Open the QGIS program and click on the "Add Vector Layer" button. Then click on the Browse button and add your "ZIP-NYC.SHP" shapefile . You will see a map of the City showing the zip code boundaries. You will also see ZIP-NYC in the Layers table on the left. You have just added your first "layer" to the map.

Step 2. Repeat Step 1, but this time Browse to your Infoshare "Hispanic Percent.xls" file. You will not find ".xls " files in the list of the types of files that QGIS can load, so set the type-of-file scroll to "All Files"; this will allow QGIS to find your .xls file. Open it up. It will now appear as a 2nd layer in the Layers table.

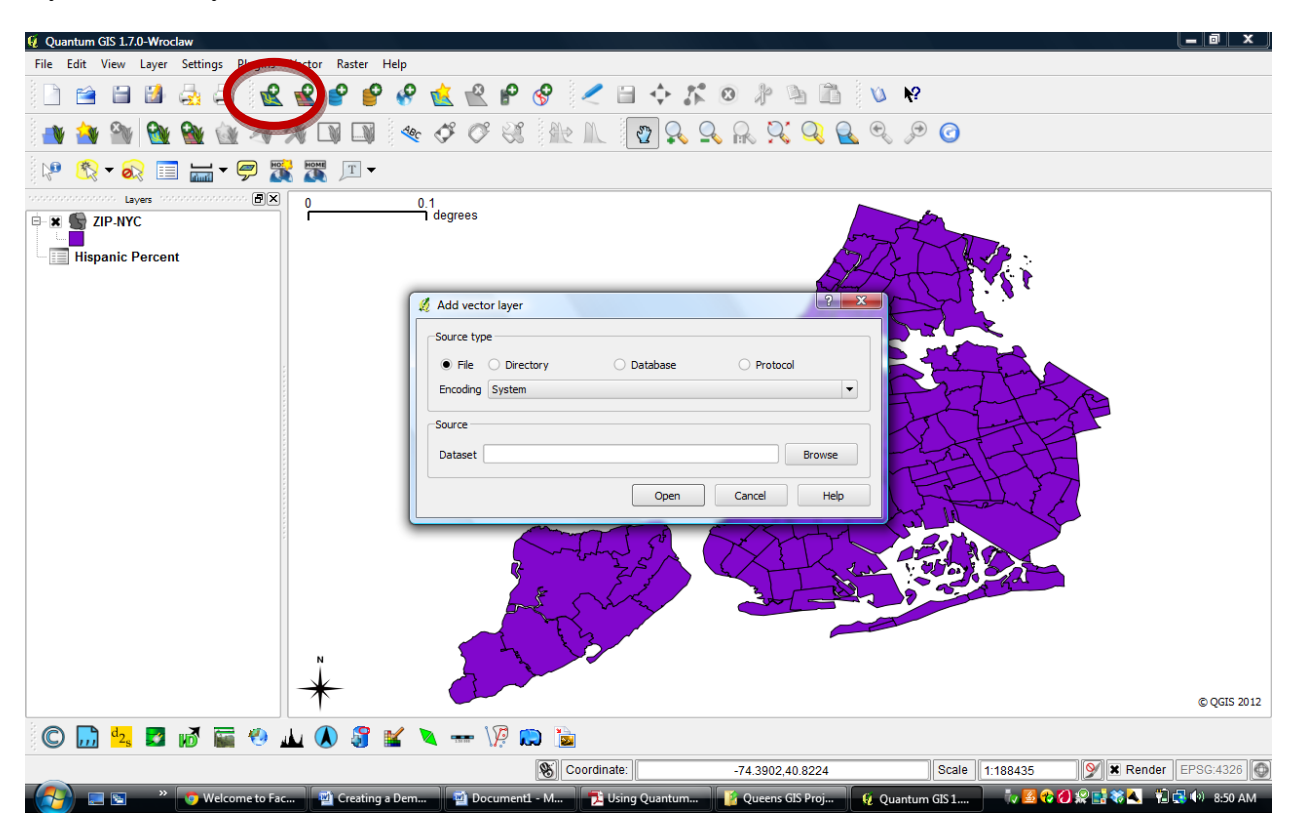

Step 3. Now right-click on ZIP-NYC and click on "Open attribute table." First the column containing the zip codes, and note its title: "NAME." Then right-click on your Infoshare "Hispanic Percent" file and click on "Open attribute table." Note that the column titled "MapID" contains the zip codes in this table. Now you will be ready to "join" the map table ZIP-NYC to your data table "Hispanic Percent."

Step 4. Double click on ZIP-NYC in the Layers table and click on the "Joins" tab.

Step 5. Now join the data table to the map: Click on the "+" button on the upper left, set "Join Layer" to your Hispanic Percent" file, set "Join Field" to MapID, and set "Target Field" to NAME. Click OK, then click OK again.

| 🦞 Quantum GIS 1.7.0-Wrocław                                                                                                    |
|----------------------------------------------------------------------------------------------------|
| File Edit View Layer Settings Plugins Vector Raster Help                                                                                                    |
|                                                                                                    |
| Image: Style       Labels       Fields       K General       Image: Style       Labels       Fields       K General       Image: Style       Diagrams       Image: Overlay         Image: Image: Image                                                                                                    |
| Layes                                                                                                    |
| Image: Service Service |
| © QGIS 2011                                                                                                    |
| C 🛄 🔩 🖬 📷                                                                                                    |
| Coordinate: -74.3796,40.8880 Scale 11:188435 S K Render EPSG.4326                                                                                                    |
| 🚱 🖃 🖻 🤻 👩 Welcome 🖄 Creating 📓 Docume 🔁 Using Qu 🧯 Queens G 😥 Quantum 😥 Layer Pro 😥 Add vect 👘 📓 🖓 🕢 🤮 🖏 🦓 🖓 8-52 AM                                                                                                    |

To see what you have accomplished, right-click on ZIP-NYC, select "Open attribute table," and examine your newly-joined attribute table. The Infoshare data is now joined to the zip code data. [But see the note at the end of this guide, on p. 14.]

| 💋 Quantum GIS 1.7.0-Wroclaw                                                                                                    |                         |                         |                     |         |                    |            |               |            | - F X           |
|----------------------------------------------------------------------------------------------------|-------------------------|-------------------------|---------------------|---------|--------------------|------------|---------------|------------|-----------------|
| File Edit View Layer Settings I                                                                                                    | Plugins Vector Raste    | Help                    |                     |         |                    |            |               |            |                 |
| 🗅 🖆 🗎 🍓 🖨                                                                                                    | 😢 📽 🔗 I                 | P 🔗 🎪 🔮                 | १ 🧹 🖬 🖣             | ¢ 2° ⊗  | * 2 11             |            |               |            |                 |
| 🔩 🗳 🍼 🕄 🟦 🗈                                                                                                    | _ 😰 💫 🔍                 | R X Q                   | <u> </u>            | 3       |                    |            |               |            |                 |
| ~ ~ ~ O D D O                                                                                                    | 89 16 A C               |                         | • 🙈 - 💦 🛽           | I 🔚 🕶 🦻 | 9 💥 🐺 🔎            | T <b>-</b> |               |            |                 |
| Layers to the state of the state of the stat | · B×                    |                         |                     |         |                    |            |               |            |                 |
| 🖻 🕱 SIP-NYC                                                                                                    | 🕺 Attribute table - ZIP | -NYC :: 0 / 182 feature | (s) selected        |         |                    |            |               |            |                 |
| Hispanic Percent                                                                                                    | ZIP_NYC_ID              | NAME                    | ID                  | MAPID   | AREA_NAME          | HISPANIC_O | TOTAL_POPU    | HISPANIC_% |                 |
|                                                                                                    | 0                       | 1 10001                 | 63                  | 10001   | 10001 - Fur-Flo    | 2941       | 20759         | 14         | 1.5             |
|                                                                                                    | 1                       | 2 10002                 | 64                  | 10002   | 10002 - Chinato    | 20174      | 80683         | 25         | - <b>`</b>      |
|                                                                                                    | 2                       | 3 10003                 | 65                  | 10003   | 10003 - Cooper     | 5039       | 62843         | 8          | L X             |
|                                                                                                    | 3                       | 4 10004                 | 66                  | 10004   | 10004 - Battery    | 314        | 4253          | 7          | <b>P</b>        |
|                                                                                                    | 4                       | 5 10005                 | 67                  | 10005   | 10005 - Wall Str   | 512        | 7071          | 7          |                 |
|                                                                                                    | 5                       | 6 10006                 | 68                  | 10006   | 10006 - Trinity    | 220        | 2911          | 8          |                 |
|                                                                                                    | 6                       | / 1000/                 | 69                  | 10007   | 10007 - City Hall  | 419        | 7300          | 6          |                 |
|                                                                                                    | 7                       | 8 10009                 | 70                  | 10009   | 10009 - East Vill  | 16420      | 61848         | 2/         |                 |
|                                                                                                    | 8                       | 9 10010                 | 71                  | 10010   | 10010 - Madiso     | 2451       | 22000         | 11         |                 |
|                                                                                                    | 9                       | 10 10011                | 72                  | 10011   | 10011 - Cheisea    | 0328       | 31342         | 15         | A Frank         |
|                                                                                                    | 10                      | 12 10012                | 73                  | 10012   | 10012 - Village/   | 1818       | 23881         | 8          | + 3/19          |
|                                                                                                    | 12                      | 13 10014                | 74                  | 10015   | 10013 - Mibeca     | 2223       | 32252         | 7          | 4-5-            |
|                                                                                                    | 12                      | 14 10016                | 76                  | 10014   | 10014 Orecrivia    | 4219       | 53573         | 8          | T               |
|                                                                                                    | 14                      | 15 10017                | 70                  | 10017   | 10010 - Manay      | 1213       | 18422         | 7          | r' F            |
|                                                                                                    | 15                      | 16 10018                | 78                  | 10018   | 10018 - Garmen     | 821        | 5478          | 15         | 2               |
|                                                                                                    | 16                      | 17 10019                | 79                  | 10019   | 10019 - Midtow     | 6465       | 41235         | 16         |                 |
|                                                                                                    | 17                      | 18 10020                | 80                  | 10020   | 10020 - Rockefe    | 14         | 205           | 7          | 3               |
|                                                                                                    | 18                      | 19 10021                | 81                  | 10021   | 10021 - Lenox Hill | 5706       | 101624        | 6          | $\sim 7 \neq 0$ |
|                                                                                                    | 19                      | 20 10022                | 82                  | 10022   | 10022 - Sutton     | 1817       | 33760         | 5          |                 |
|                                                                                                    | 20                      | 21 10023                | 83                  | 10023   | 10023 - Lincoln    | 5608       | 67260         | 8          |                 |
|                                                                                                    | 21                      | 22 10024                | 84                  | 10024   | 10024 - Upper      | 6245       | 58680         | 11 🔺       |                 |
|                                                                                                    | 22                      | 23 10025                | 85                  | 10025   | 10025 - Cathedral  | 20945      | 94789         | 22 💌       |                 |
|                                                                                                    |                         | 3 🔍 🧷 💿                 |                     | ook for |                    |            | in ZIP_NYC_ID | ▼ Search   |                 |
|                                                                                                    | Show selected only      | Search selected on      | ly 🗙 Case sensitive |         |                    |            | Advanced sear | rch ?      |                 |
| L                                                                                                    | N N                     |                         | 53                  |         |                    |            |               |            | -               |

Step 6. Now you can prepare your map. Double-click on ZIP-NYC and click on the "Styles" tab., Then click on the Symbol drop-down menu and select "Graduated."

| 🧕 Quantum GIS 1.7.0-Wroclaw       |                                                                                                    |
|-----------------------------------|----------------------------------------------------------------------------------------------------|
| File Edit View Layer Settings Plu | gins Vector Raster Help                                                                                                    |
| 🗈 🗃 🖬 🛃 🖨 🎽                       | ▶ ▶ ▶ ▶ ▶ ▶ ▶ ▶ ▶ ▶ ▶ ▶ ▶ ▶ ▶ ▶ ▶ ▶ ▶                                                                                                    |
|                                   | A Layer Properties - ZIP-NYC   Image: Symbol     Single Symbol     Single Symbol     Symbol Ievels     Old symbology     Symbol Ievels     Old symbology     Symbol Ievels     Old symbology     Symbol Ievels     Old symbology     Image: Color     Other     Color     Other     Style manager     Style manager     Style manager     Style manager     Style manager     Style manager     Style manager     Style manager     Style manager     Style manager |
| © 🔐 🔩 🖬 🕷 篇                       | Restore Default Style     Save As Default     Load Style     Save Style       OK     Cancel     Apply     Help                                                                                                    |
|                                   |                                                                                                    |
| 🔰 📰 🎽 👽 Welcome                   | to 🙀 Creating a D 🙀 Document1 🔁 Using Quant 🧯 Queens GIS 💱 Quantum GL 💱 Layer Proper 💱 🙆 🗘 🕼 🖬 🖏 🧏 🐼 🌒 8-54 AM                                                                                                    |

Step 7. Click on the "Column" drop-down menu select "Hispanic\_%." In the "Color Ramp" dropdown menu select "New Color Ramp." In the "Color Ramp Type" drop-down menu select "ColorBrewer." Click OK.

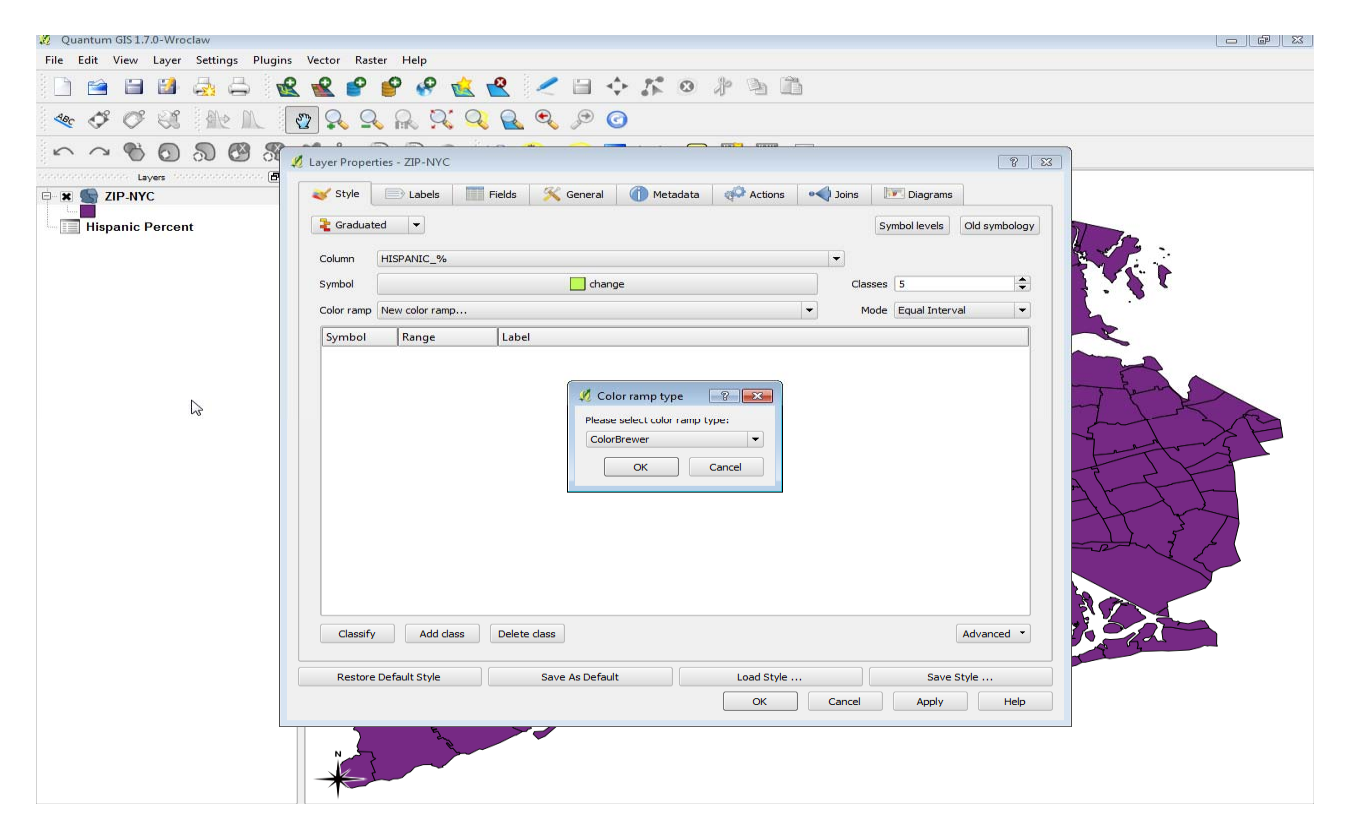

Step 8. Choose a color scheme, for instance "YlOrRd," in the "Scheme Name" drop-down menu, and in "Colors" select "5." Click OK, enter "YlOrRd" for the new color ramp, and click OK again.

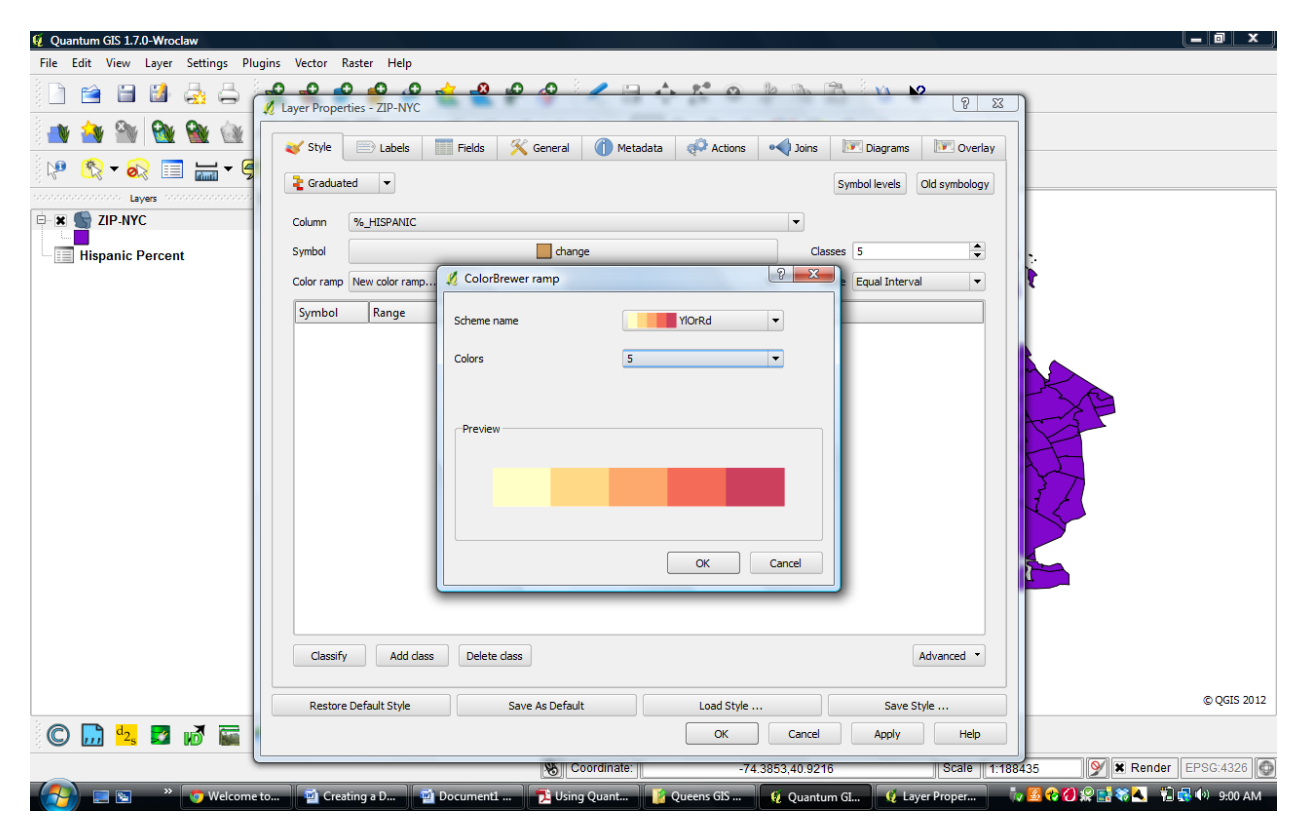

Step 9. In the "Mode" drop-down menu select "Quantile." This will put an equal number of zip codes in each color. You can try a different choice after you've finished creating your first map. \* [However, see the note at the end of this guide, on p. 14.]

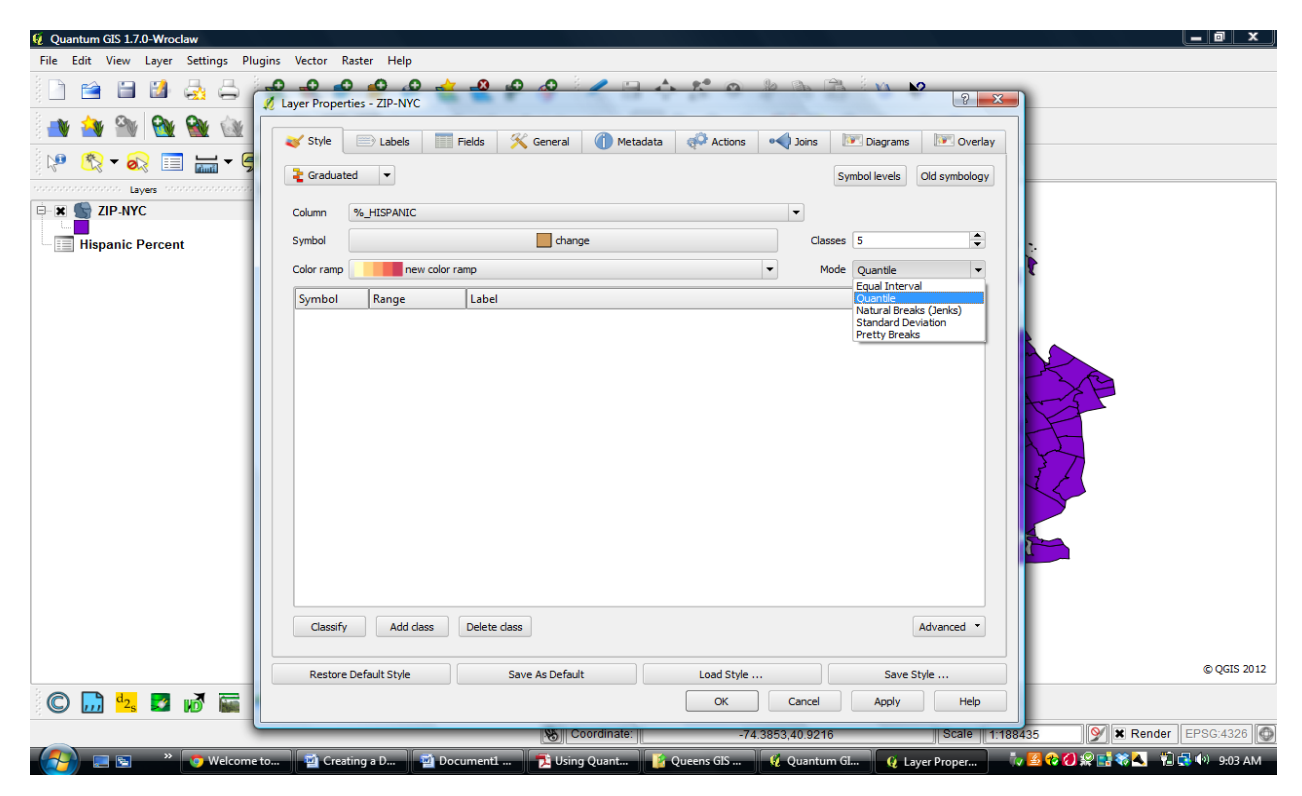

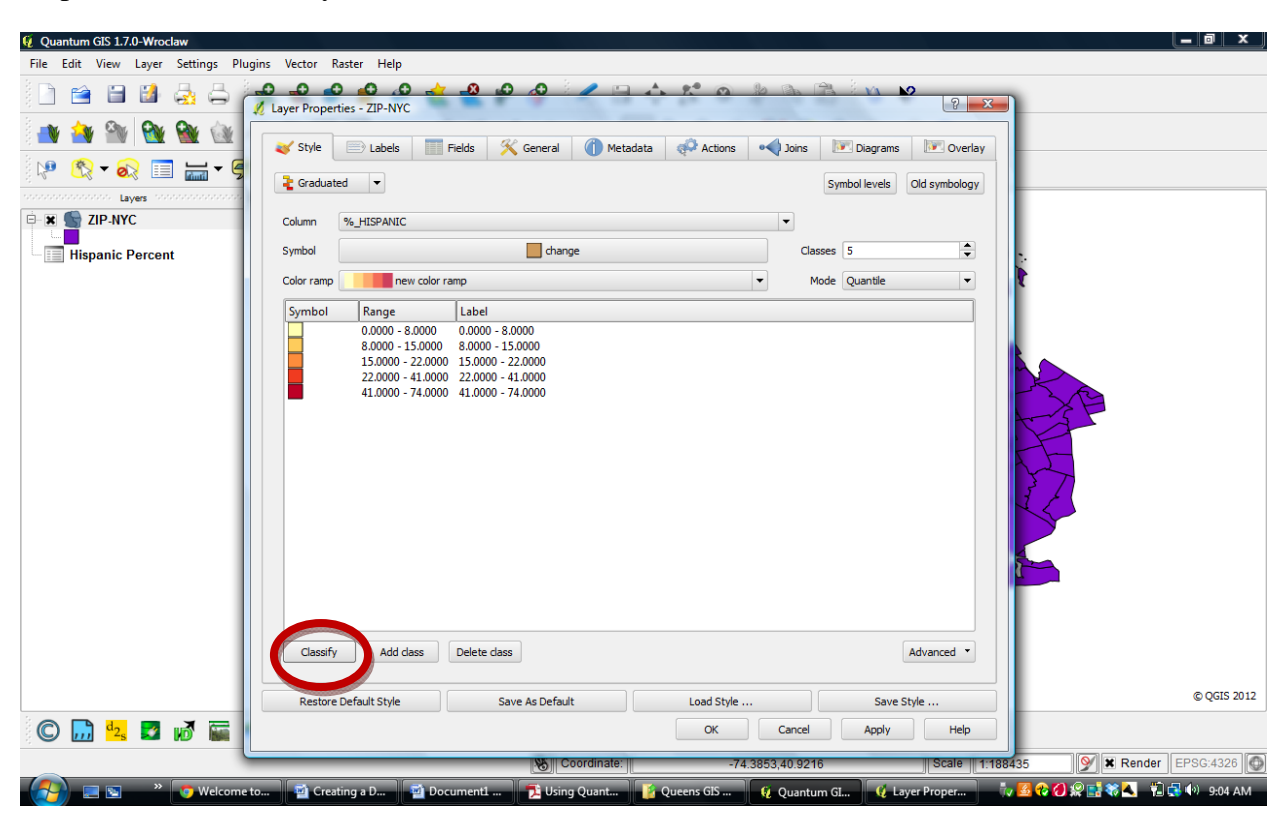

Step 10. Click "Classify" on the lower left corner.

Step 11. Click OK and you will see your thematic or shaded map.

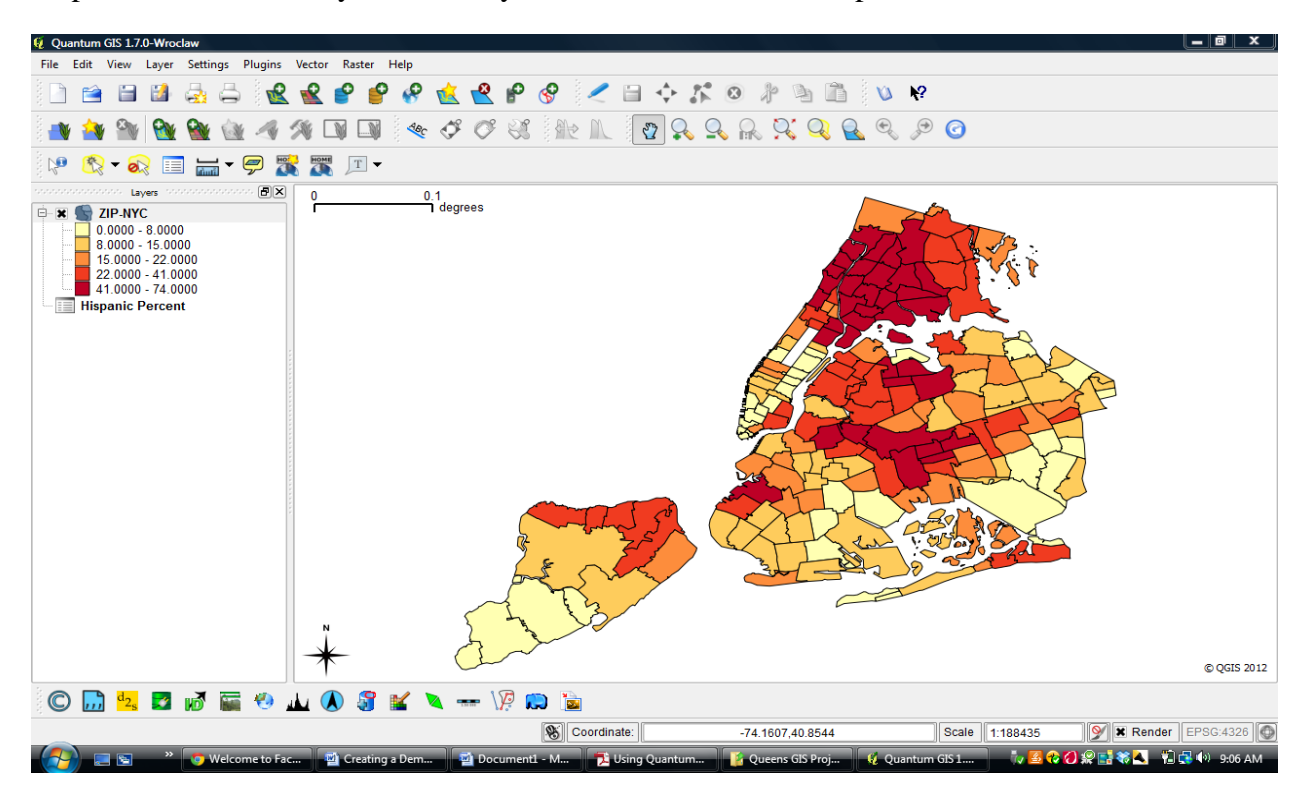

Step 12. You could now add additional features to your map. For instance, you might want to show the major streets, so the viewer could better identify locations. Click on the "Add Vector Layer" button and add the shapefile named "NYCMajorSts&Lbls."

Step 13. Double click on "NYCMajorSts&Lbls" in the Layers table. In the "Style" tab on the upper left corner, slide the "Transparency" bar to 80%, and change the color to black.

| 🦸 Quantum GIS 1.7.0-Wroclaw - Map of Hispa                                                                                   | spanic Percent                                                                                    | _ 0 ×            |
|----------------------------------------------------------------------------------------------------|---------------------------------------------------------------------------------------------------|------------------|
| File Edit View Layer Settings Plugins                                                                                        | gins Vector Raster Help                                                                           |                  |
| 0 🖻 🖻 🕹 🖧 🦂 🌈                                                                                                    | Layer Properties - NYCMajorSts&Lbls                                                               |                  |
|                                                                                                    | 💊 Style 📄 Labels 🏢 Fields 🛠 General 🕧 Metadata 🐢 Actions 🔹 Joins 💽 Diagrams 💽 Overlay             |                  |
|                                                                                                    | Symbol levels Old symbology                                                                       |                  |
| Byes<br>Byes<br>NYCMajorSts&Lbls                                                                                             |                                                                                                   |                  |
| E ■ <b>X S ZIP-NYC</b><br>0.0000 - 8.0000<br>15.0000 - 15.0000<br>22.0000 - 41.0000<br>41.0000 - 74.0000<br>Hispanic Percent | Unit Milmeter<br>Transparency 80%<br>Color<br>Color<br>Color<br>Advanced Save as style            |                  |
|                                                                                                    | Saved styles Style manager                                                                        |                  |
|                                                                                                    |                                                                                                   |                  |
|                                                                                                    |                                                                                                   |                  |
|                                                                                                    | Restore Default Style Save As Default Load Style Save Style                                       | © QGIS 2012      |
| © 励 🔩 🖬 🕷 🔚                                                                                                    | OK Cancel Apply Help                                                                              |                  |
| CRS undefined - defaulting to default CRS: Ef                                                                                | : EPSG:4326 Coordinate: -74.3771,40.8290 Scale    1:188435 🔗 🗶                                    | Render EPSG:4326 |
| 🛛 🛃 🔹 👋 🔽 🖓 Using QGIS                                                                                                    | S 📓 Exam Summ 📓 Creating a D 🔁 Using Quant 🡔 Queens GIS 📢 Quantum GI 👰 Layer Proper 🧤 💁 😯 쉱 👷 📑 🏶 | 🔍 📲 🕵 🌒 3:26 PM  |

#### Step 14. Click OK.

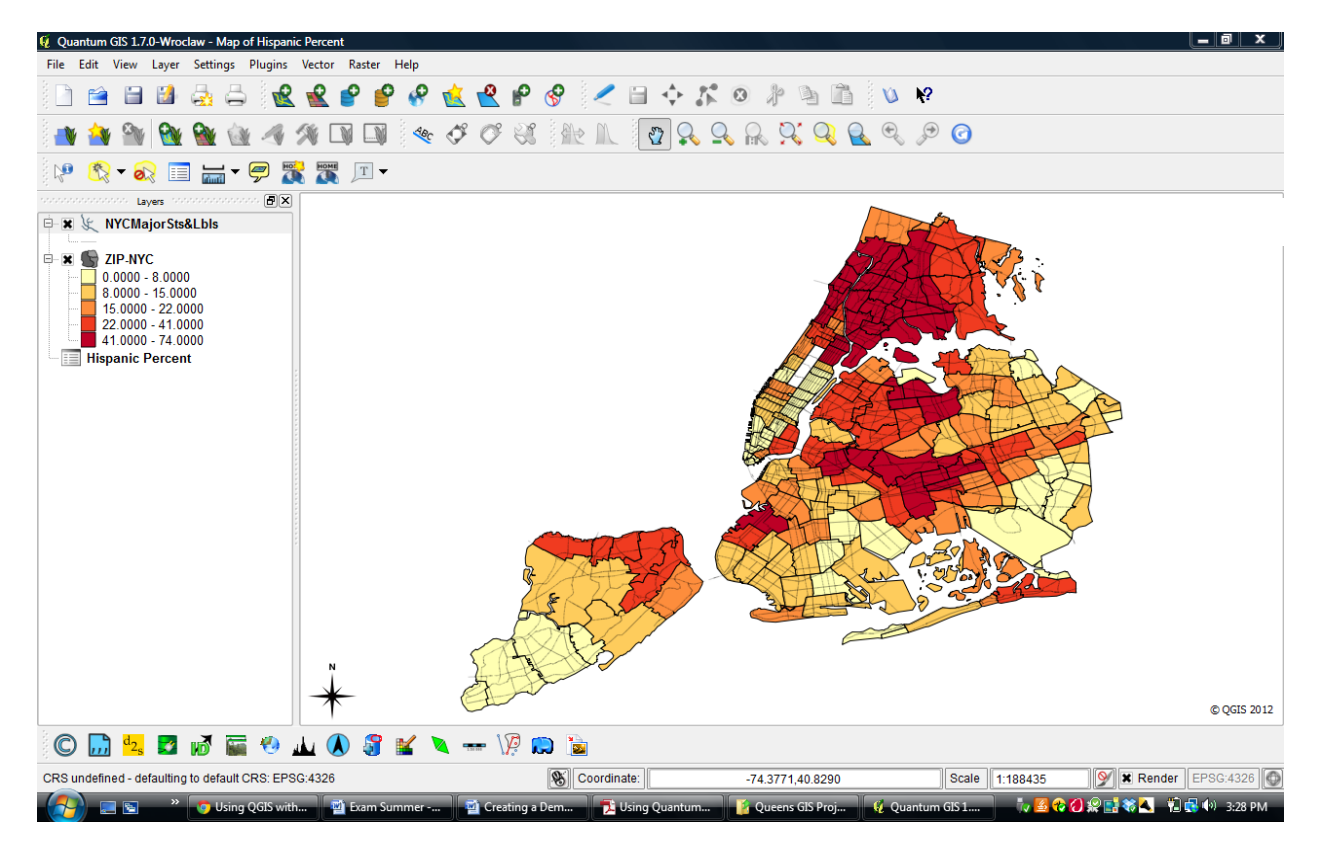

Step 15. Under "File," save your project as a .qgs file. This preserves your map settings.

### Part III - Composing and Printing Your Map

Step 1. Click the "New Print Composer" button to open the print Composer. On the General tab under "Paper and quality" on the right, change the paper size from ANSI A (Letter 8 1/2 by 11).

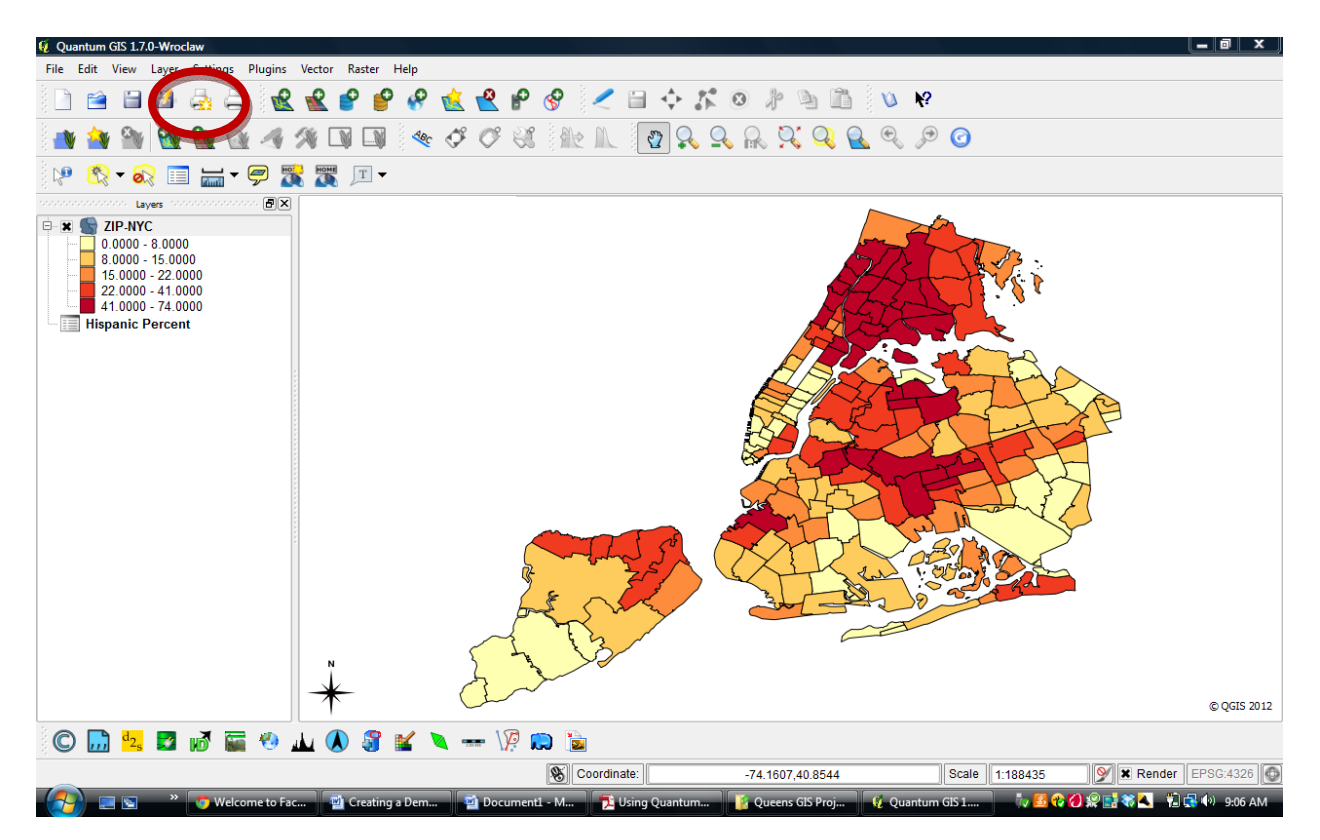

Step 2. Click the "Add new map" button in the toolbar. Then draw a box on the map canvas, leaving an even amount of space on each side. Your map will appear. If you don't get it right on the first try, you can always hover over an edge of the map and drag the edge with the mouse.

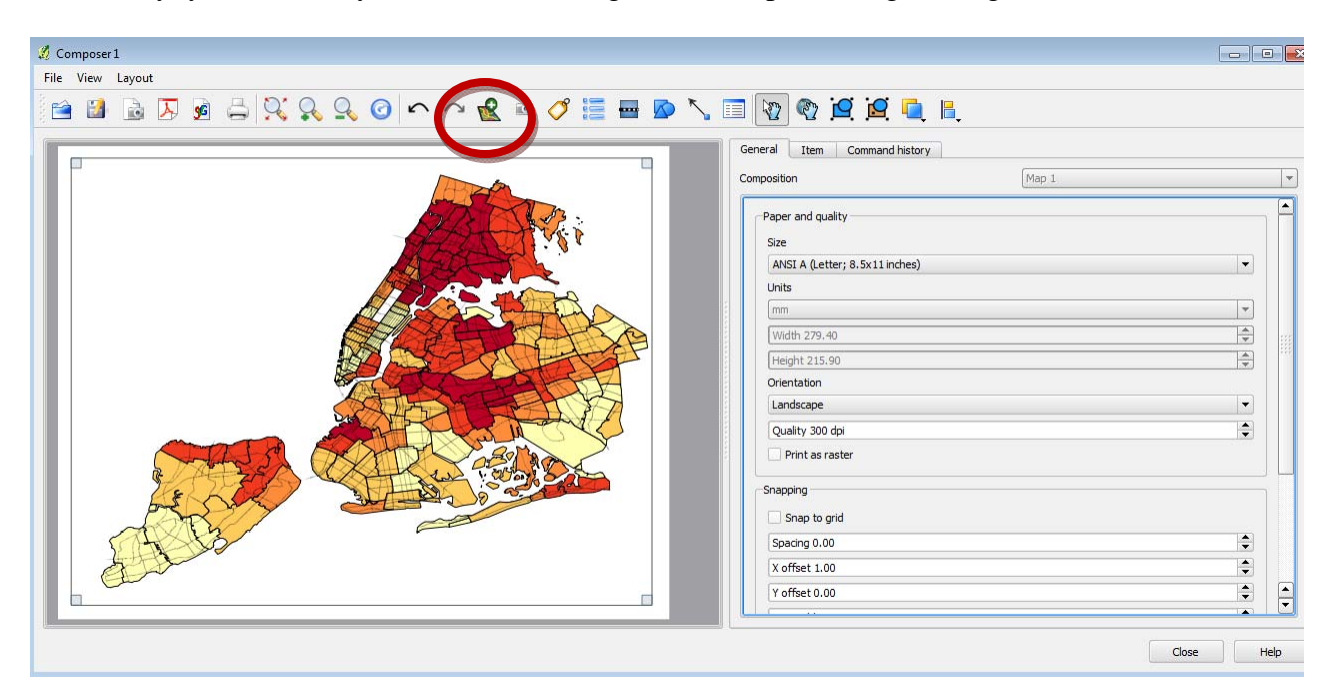

Step 3. Click the "Add new vect legend" button and locate your legend in an open space on the map.

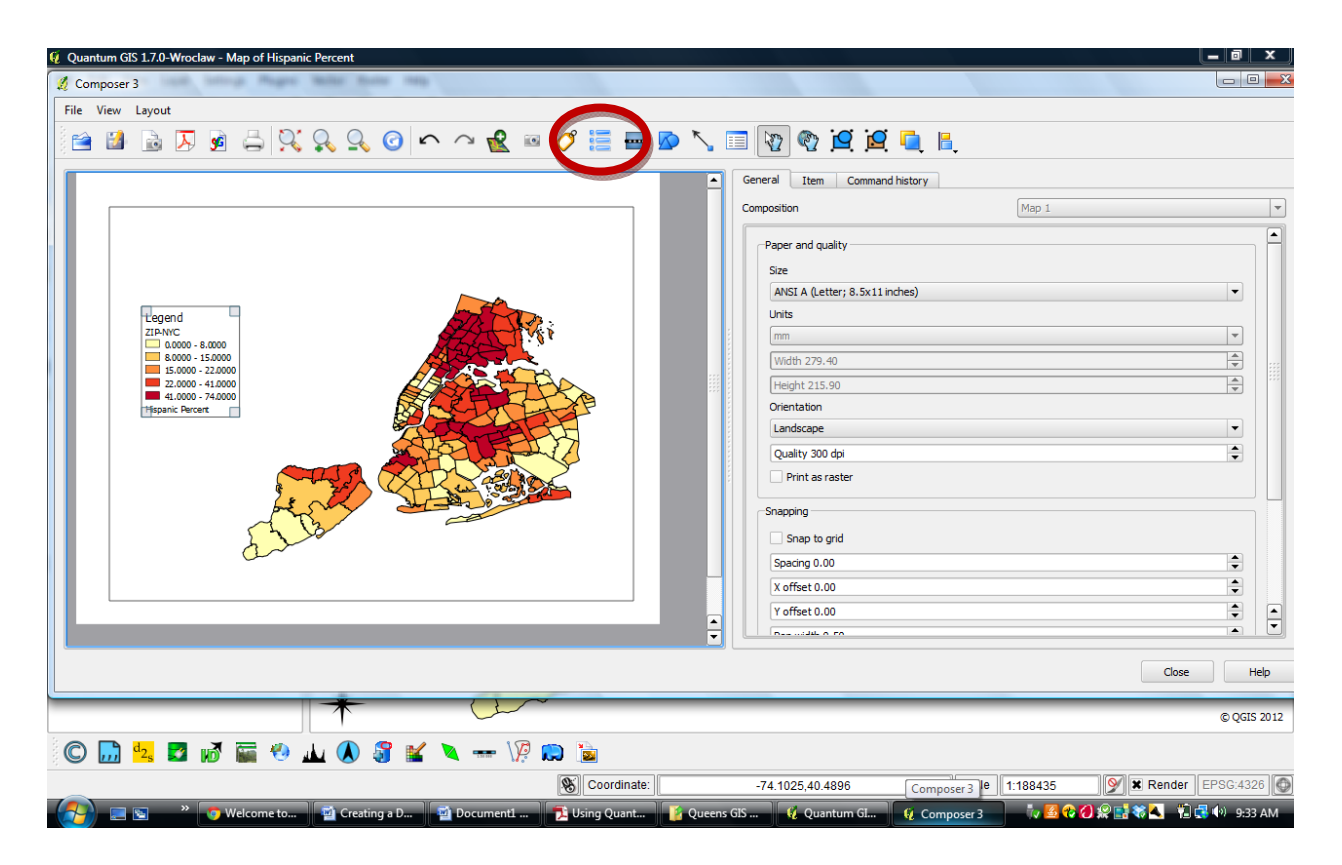

Step 4. Click the Item tab on the right and, under "Legend items", and using the "pencil" below, edit the title and numeric captions of the legend.

| 🦺 Composer 1                                                                                                    |                              |
|----------------------------------------------------------------------------------------------------|------------------------------|
| File View Layout                                                                                                |                              |
| 🖆 🖆 🖾 🗴 🦛 👯 🔍 🔍 🙆 🗠 🗠 🔂 🔚 🔤 🚫                                                                                   |                              |
|                                                                                                    | General Item Command history |
|                                                                                                    | General                      |
| The second second second second second second second second second second second second second second second se | Legend items                 |
|                                                                                                    | X Auto Update                |
| Legend<br>Percent Hispanic                                                                                      | Percent Hispanic             |
| 8 - 15<br>5 5000 - 22,000                                                                                       | 0-8                          |
| = 22,0000 - 41,0000                                                                                             | 2.0000 - 22.0000             |
| Item text 15 - 22                                                                                               |                              |
| ОК                                                                                                    | Cancel                       |
|                                                                                                    |                              |
| ALL A ALL ALL ALL ALL ALL ALL ALL ALL A                                                                         |                              |
|                                                                                                    |                              |
|                                                                                                    |                              |
|                                                                                                    |                              |
|                                                                                                    | Update All Add group         |
|                                                                                                    | Item Options                 |
|                                                                                                    | Close Help                   |

Step 5. Click the "Add new label" button to add a title to your map. Click in the open map area to locate where the title will be places. Then, in the Item tab on the right, write the title of your map "New York City's Percent Hispanic Population by Zip Code: 2010 Census." Center the horizontal and vertical alignments. Choose the font, the font size, and the font color.

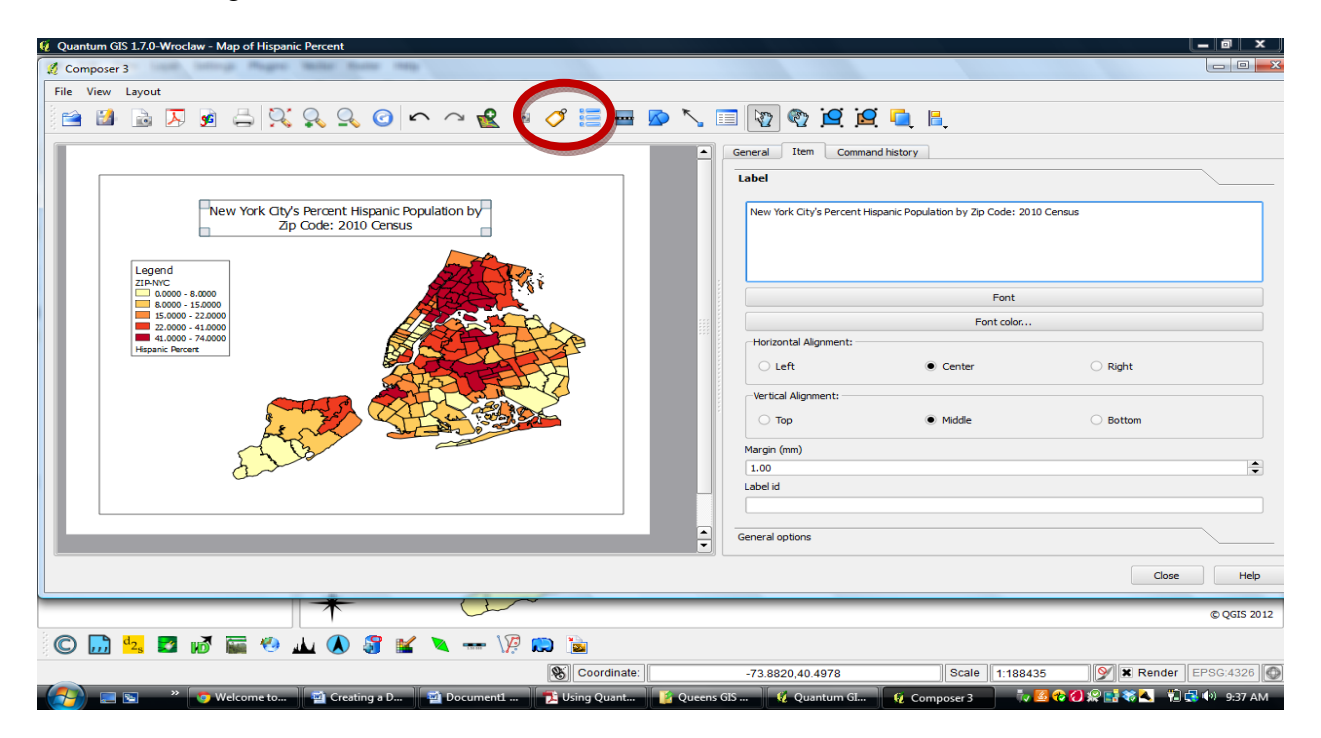

Step 6. Click on the "Add new label" button to add a text box containing source information to the lower right corner of your map. In the Item tab, put in the label "Source: Infoshare Online (www.infoshare.org)"

| 🖗 Quantum GIS 1.7.0-Wroclaw - Map of Hispanic Percent                                                                 | _ 0 X          |
|----------------------------------------------------------------------------------------------------|----------------|
| 💋 Composer 3                                                                                                    |                |
| File View Layout                                                                                                    |                |
| 🖹 🗟 🗟 🖉 🤹 🖓 🗛 📀 📀 🗠 🖉 🗟 🛤 🏈 🦉 🔚 🚳 🔨 📾 🖗                                                                               |                |
| General Item Command history                                                                                          |                |
| Label                                                                                                    |                |
| New York Oty's Percent Hispanic Population by<br>Zip Code: 2010 Census     Source: InfoShare Online (inforshare.org)  |                |
| Legend<br>ZIAWC<br>D 0000-8:000<br>Font                                                                               |                |
| Font color                                                                                                    |                |
| Horizontal Alignment:                                                                                                 |                |
| Left Center Right                                                                                                    |                |
| Vertical Alignment:                                                                                                   |                |
| Magin (mm)                                                                                                    |                |
| Surver, McGawa Ohio<br>(frostave, corio                                                                               | •              |
|                                                                                                    |                |
| General options                                                                                                    |                |
|                                                                                                    | Close Help     |
|                                                                                                    | © QGIS 2012    |
| I C 🔜 🔩 🖬 🕷 🐨 40 🕼 📽 🔪 🖛 VII 🛤 🖆                                                                                      |                |
| 🛞 Coordinate: -74.1870,40.4888 Scale 1:188435 📝 🕱 Rei                                                                 | nder EPSG:4326 |
| 👔 🔄 🖻 🦇 👩 Infoshare O 📓 Creating a D 📓 Document1 🍢 Using Quant 🥻 Queens GIS 😥 Quantum GL 😥 Composer 3 🖏 📓 😯 🕢 👷 📑 🎕 🔍 | 🔁 🛃 🕩 9:42 AM  |

Step 7. Add another text box with your author information, add a North Arrow, and balance all your map elements to your liking.

Step 8. Close the Composer window and save your project again. Use the Print Composer to print your map or to create an Acrobat PDF file using the Acrobat icon in the Composer (you can access the composer at any time within QGIS from File/Print Composers).

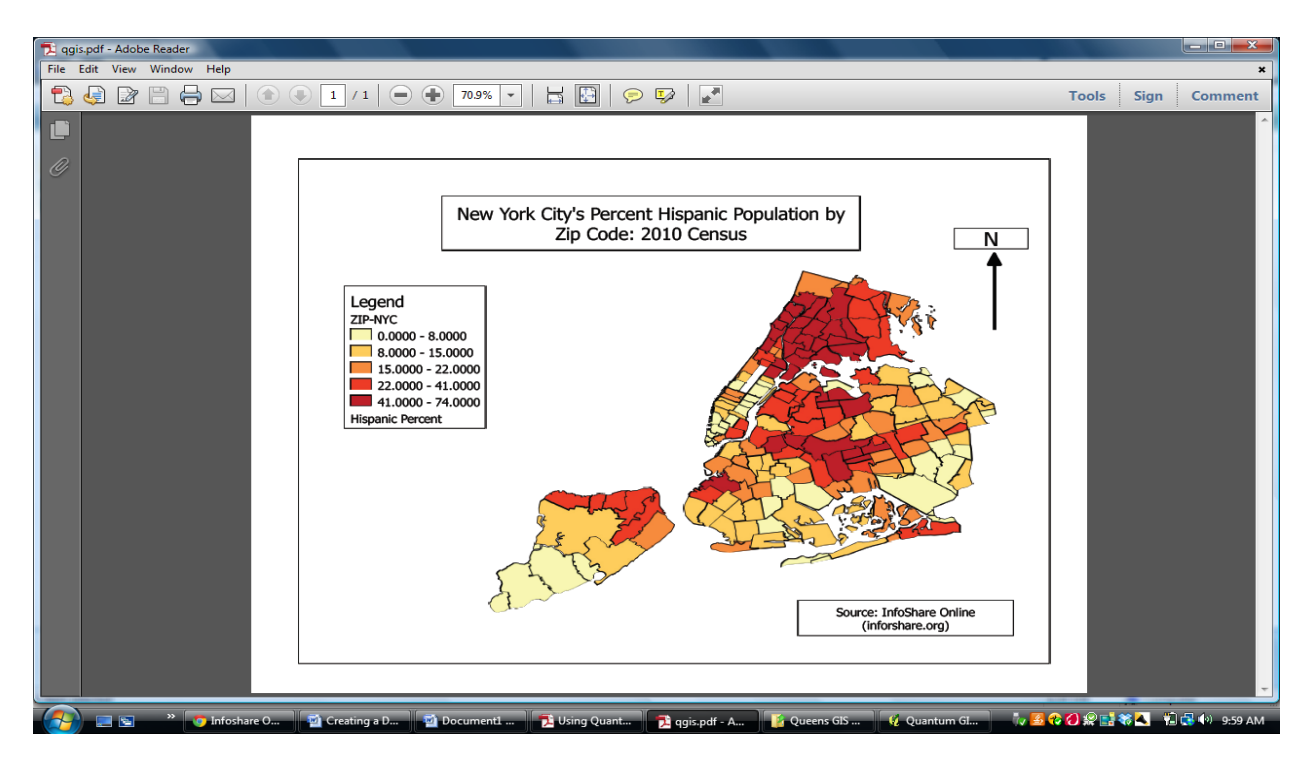

Congratulations on producing your first QGIS map!

\* Temporary fix for QGIS defect: There is a bug in versions 1.7 and 1.8 of QGIS. While, using the method described here, you can map data by Quantile (that is, equal numbers of areas in each color category), if you try to classify data by Equal Intervals, all the values will be zero, and Natural Breaks will not work properly either. Here is a temporary work-around suggested by Francis Donnelly, the Geospatial Data Librarian at Baruch College: After joining the data file (.xls) to the shapefile (.shp), right-click on the shapefile and, using Save As, save it under a different name as a new shapefile. Then, using the Add Vector Data button, add this new shapefile to your project and (by right-clicking) remove the old shapefile. (You don't want to save the original shapefile, since that will permanently embed your data file into it.) The new shapefile will have the boundaries and data permanently joined together, and all of the classification schemes will work properly.